## Методические рекомендации по настройке записи на вакцинацию в РМИС

Для настройки записи на вакцинацию необходимо:

1. В разделе Словари — Услуги — Услуги нашего ЛПУ добавить услугу с кодом Covid-19 Вакцинация от Covid-19

| Расписание  | Регистратура    | Рабочие | места           | Аптека/Склад    | Склад     | Учет        | Аналитика | Отчеты     | Своды по | региону | Словари  | Настройки |
|-------------|-----------------|---------|-----------------|-----------------|-----------|-------------|-----------|------------|----------|---------|----------|-----------|
| ЛАБОРА      | ТОРИЯ_23.12.202 | 20      | 1               | 🝧 ЛПУ: оказывае | мые услу  | ги          |           |            |          |         |          |           |
|             | ПОРИЯ_24.10.202 | 20      |                 |                 |           |             |           |            |          |         | <b>•</b> | 8188      |
| Акуш        | іерка           |         |                 | 🖉 Код 👔 🤇       | 1 Наимен  | ование      |           | <b>3</b> 1 | Тип      | Профиль | 📋 Действ | ует с     |
| воп         |                 | Ē       | B04.014.004.00  | 01 Вакцин       | ация прот | ив COVID-19 |           | Посещение  |          | 01.01.  | 1990     |           |
| Кардиология |                 | E       | 🔲 Прив Прививка |                 |           |             |           | Процедура  | S        | 01.01.  | 1990     |           |
| Невр        | ология          |         |                 | 24              | 97.       |             |           |            |          | Ari     |          |           |
| Онко        | ология          |         |                 |                 |           |             |           |            |          |         |          |           |
| Отд.        | платных услуг   |         | H               |                 |           |             |           |            |          |         |          |           |
| Отол        | арингология     |         |                 |                 |           |             |           |            |          |         |          |           |
| Офт         | альмология      | =       |                 |                 |           |             |           |            |          |         |          |           |
| Прос        | филактика       |         |                 |                 |           |             |           |            |          |         |          |           |
| Стом        | атология        |         |                 |                 |           |             |           |            |          |         |          |           |
| Tepa        | пия             |         |                 |                 |           |             |           |            |          |         |          |           |

2. Данную услугу добавить необходимым сотрудника, кто будет осуществлять прием

3. В разделе Настройки — Настройки структуры ЛПУ — Отделения и кабинеты при необходимости создать новый кабинет (или оставить прививочный кабинет) и добавить в него услугу с кодом Covid-19 Вакцинация от Covid-19 и персонал (должность врача должна в точности соответствовать <u>«Вакцинация от COVID-19»</u>, его прописывают еще раз, указав данную должность)

| Расписание    | Регистратура       | Рабочие места | Аптека/Склад   | Склад У        | нет Ан   | алитика | Отчеты      | Своды по регион  | у Словари     | Настройки  | Администратор | Система     |
|---------------|--------------------|---------------|----------------|----------------|----------|---------|-------------|------------------|---------------|------------|---------------|-------------|
| Активные 🔽    |                    |               |                |                |          |         |             |                  |               |            |               |             |
| 管 Кабинеты    | и отделения        | 💽 🗖 Скрыт     | гь фильтр 🍸 На | ійти 🌾 Очистит | ъ фильтр | 😤 Каби  | неты и лаб  | оратории : сотр  | дники         |            |               |             |
|               |                    |               |                |                | -        | 🕢 Код   | сотрудника  | Сотрудник        | ФИО           |            | 81            | Действует с |
| Отлеления - К | абинеты            |               |                |                |          | 091     | 23          |                  |               |            |               | 04.01.2021  |
| Отделение     | : COVID-19         |               |                |                |          |         |             |                  |               |            |               |             |
| Кабинет       | г: Кабинет вакцина | ации          |                |                | E        |         |             |                  |               |            |               |             |
| Отделение     | : STAFF            |               |                |                |          |         |             |                  |               |            |               |             |
|               | : ACY              |               |                |                |          |         |             |                  |               |            |               |             |
| ± Отделение   | : АСУП №2          |               |                |                |          |         |             |                  |               |            |               |             |
| ± Отделение   | : АСУ_поликлиник   | a             |                |                |          |         |             |                  |               |            |               |             |
| ± Отделение   | : БИТиР ЦРБ        |               |                |                |          |         |             |                  |               | _          |               |             |
| ± Отделение   | : BO∏ №1           |               |                |                |          | 1       | 🕨 по [1     | 0 💌 записей на   | странице      | перейти на | 🧐 страницу    |             |
| 🗄 Отделение   | : ВОП №2           |               |                |                |          | 管 Каби  | неты и лаб  | оратории : услуг | И             |            |               |             |
| Э Отделение   | : ВОП №3           |               |                |                |          | 🖉 Код   | услуги      | Услуга           |               |            |               |             |
| • Отделение   | : ВОП №4           |               |                |                |          | B04.    | .014.004.00 | Вакцинация       | против COVID- | 19         |               |             |
| Э Отлеление   | : BO∏ №5           |               |                |                |          |         |             |                  |               |            |               |             |

4. Далее необходимо назначить график работы на врача в данном кабинете. Шаблон графика — произвольный, настройку расписания произвести в соответствии с графиком работы прививочного кабинета

| Расписание Регистратура Рабочие места     | Аптека/Склад     | Склад    | Учет | Аналитика                   | Отчеты                      | Своды по региону            | Словари | Настройки | Администратор               | Система  | четы на подг | вще                |                |
|-------------------------------------------|------------------|----------|------|-----------------------------|-----------------------------|-----------------------------|---------|-----------|-----------------------------|----------|--------------|--------------------|----------------|
| 🖀 Каталк 🖙 🛂 Показать фильтр 🍸 Найти 🦹 Оч | нистить фильтр   | 管 График | и    |                             |                             |                             |         |           |                             | <b>.</b> | 💮 Профиль 🕯  | 💼 🔃 Показать фильт | р 🍸 Найти 🄽 Оч |
| Каталоги                                  | 8 <sup>1</sup> ^ | 0        |      | Код                         |                             |                             |         | Наименов  | ание                        |          | <b>B</b> 1 . | Гип графика        | Дата отсчета   |
| 🖃 Графики                                 | 1                | 517928   | 8198 | Вакцина                     | Вакцинация COVID 1 прививка |                             |         | Вакцинац  | Вакцинация COVID 1 прививка |          |              | Обычный            | 14.12.2020     |
| COVID-19                                  | [                | 518241   | 1888 | Вакцинация COVID 2 прививка |                             | Вакцинация COVID 2 прививка |         |           | 2                           | Обычный  | 14.12.2020   |                    |                |
| Акушерка_поликлиника                      | I                | 512254   | 1524 | Прививка Covid-19           |                             | Прививка Covid-19           |         |           | 19                          | Обычный  | 18.01.2021   |                    |                |
| <b>ж</b> воп                              |                  |          |      |                             |                             |                             |         |           |                             |          |              |                    |                |
| ДП Кардиолог                              |                  |          |      |                             |                             |                             |         |           |                             |          |              |                    |                |
| ДП ЛОР                                    |                  |          |      |                             |                             |                             |         |           |                             |          |              |                    |                |
| ДП Невролог                               |                  |          |      |                             |                             |                             |         |           |                             |          |              |                    |                |
|                                           |                  |          |      |                             |                             |                             |         |           |                             |          |              |                    |                |

| Расписание Регистратура Рабочие места Аптек         | а/Склад                                                                                   | Склад Учет      | Аналитика Отч               | еты Своды по региону                | Словари Настройки     | Администратор Систем                  | а Отчеты на по        | дпись Еще   |        |  |
|-----------------------------------------------------|-------------------------------------------------------------------------------------------|-----------------|-----------------------------|-------------------------------------|-----------------------|---------------------------------------|-----------------------|-------------|--------|--|
| 👕 Каталс 🖙 🕑 Показать фильтр 🏾 🝸 Найти 🌋 Очистить ф | 🖀 🔀 Marane 💷 🕑 Rokasara dunarpo 🍸 Halifru 🗽 Ovucrura dunarpo 🍸 Rodasara dunarpo 🍸 Halifru |                 |                             |                                     |                       |                                       |                       |             |        |  |
| Каталоги                                            | 31 - 0                                                                                    | 2)              | Код                         |                                     | Наименов              | зание                                 | <b>S</b> <sup>1</sup> | Тип графика | Дата о |  |
| 🖃 Графики                                           |                                                                                           | 517928198       | Вакцинация COVID 1 прививка |                                     |                       | Вакцинация COVID 1 прививка           |                       |             | 14.12. |  |
| COVID-19                                            | 518241888                                                                                 |                 | Вакцинация С                | OVID 2 прививка                     | Вакцинац              | ия COVID 2 прививка                   |                       | Обычный     | 14.12. |  |
| Акушерка_поликлиника                                | 512254524                                                                                 |                 | Прививка Соу                | id-19                               | Прививка              | Прививка Covid-19                     |                       |             | 18.01. |  |
| ⊞ воп                                               | Лобавлен                                                                                  | ние / редактиро | вание графика               |                                     |                       |                                       |                       |             |        |  |
| ДП Кардиолог                                        |                                                                                           |                 |                             | 7.5                                 |                       |                                       |                       |             |        |  |
| дп лор                                              | Название                                                                                  | графика:        | Вакцинация COVID            | Вакцинация COVID 1 прививка         |                       |                                       |                       |             |        |  |
| ДП Невролог                                         | Код графика:<br>Тип графика:<br>Дата начала отсчета:                                      |                 | Вакцинация COVID            |                                     |                       |                                       |                       |             |        |  |
| ДП Ортопед                                          |                                                                                           |                 | Обычный                     | Использо                            | вать для квотирования |                                       |                       |             |        |  |
| ДП Педиатр                                          |                                                                                           |                 | 14.12.2020                  | and the second second second second |                       |                                       |                       |             |        |  |
| ДП Хирург                                           | Выходны                                                                                   | е дни:          | 🔲 Пн 🔽 Вт 🛄 Ср              |                                     |                       |                                       |                       |             |        |  |
| Женская консультация                                |                                                                                           |                 |                             |                                     |                       |                                       |                       |             |        |  |
| Кардиология_поликлиника                             | Неделя                                                                                    | Nº1             |                             |                                     |                       |                                       |                       |             | =      |  |
| ЛОР_поликлиника                                     |                                                                                           |                 | <b>D</b> -                  | <b>C</b>                            |                       | <b>n</b> -                            | 66                    | <b>D</b> -  |        |  |
| Неврология_поликлиника                              |                                                                                           | пн.             | BT.                         | ср.                                 | чт.                   | пт.                                   | C0.                   | BC.         |        |  |
| Онкология                                           | 0                                                                                         | Скопировать     | Скопировать                 | Скопировать                         | Скопировать           | Скопировать                           | Скопировать           | Скопиров    | ать    |  |
| Офтальмология_поликлиника                           |                                                                                           |                 |                             |                                     |                       |                                       |                       | -           |        |  |
| Педиатр отделение №2                                | ОМС И                                                                                     | нтернет 💌 🗖     | ОМС Интернет                | ОМС Интернет                        | ОМС Интернет          | ОМС Интернет 💌 🗖 📘                    | -                     |             |        |  |
| Поликлиника 2                                       | 10:00                                                                                     | 10:15           | 10:00 10:15                 | 10:00 10:15                         | 10:00 10:15           | 10:00 _ 10:15                         |                       |             |        |  |
| Поликлиника №3                                      | 11:00                                                                                     | 11:15 - +       | 11:00 11:15                 | • 11:00 11:15 - •                   | 11:00 11:15 - +       | 11:00 11:15 - +                       |                       |             |        |  |
| Проф.осмотр                                         |                                                                                           |                 |                             |                                     |                       |                                       |                       |             |        |  |
| Стационар                                           |                                                                                           |                 |                             |                                     | <u> </u>              | · · · · · · · · · · · · · · · · · · · |                       |             |        |  |
| Стоматология поликлиника                            |                                                                                           |                 |                             |                                     | Добавить неделю       | Удалить последнюю нед                 | елю Сохран            | ить график  | Отмена |  |

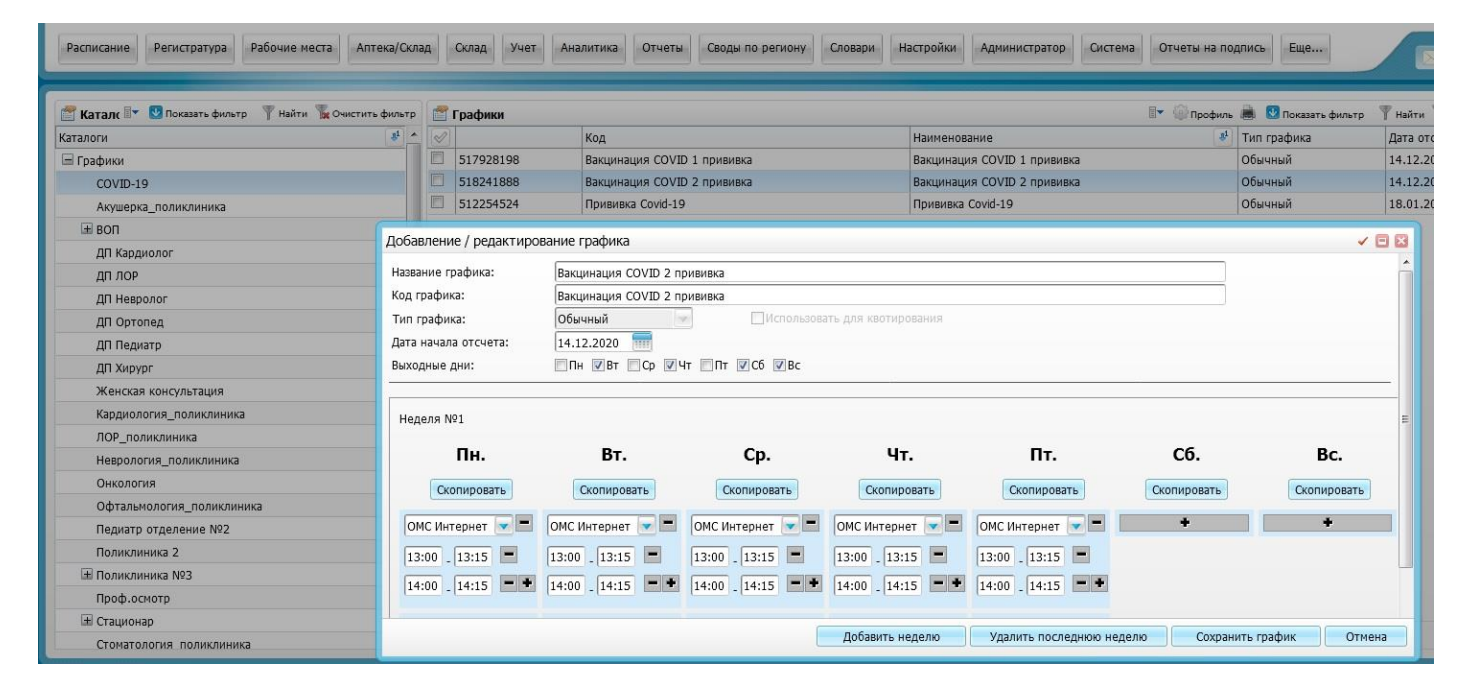

| Расписание Регистратура Рабочие места Аптека/С        | клад Склад Учет А      | Кналитика Отчеты (                               | Своды по региону Слов | зари Настройки Ад | министратор Система         | Отчеты на по | дпись Еще            |               |  |
|-------------------------------------------------------|------------------------|--------------------------------------------------|-----------------------|-------------------|-----------------------------|--------------|----------------------|---------------|--|
| 🖀 Каталк 🖙 🖳 Показать фильтр 🍸 Найти 📡 Очистить фильт | графики                |                                                  | _                     |                   | -                           | Профиль      | . 🛋 💟 Показать фильт | р 🍸 Найти 🍡 О |  |
| Каталоги 81                                           | · 🖓                    | Код                                              |                       | Наименование      |                             | 81           | Тип графика          | Дата отсчета  |  |
| 🗏 Графики                                             | 517928198              | Вакцинация COVID 1 п                             | рививка               | Вакцинация СО     | VID 1 прививка              |              | Обычный              | 14.12.2020    |  |
| COVID-19                                              | 518241888              | Вакцинация COVID 2 п                             | рививка               | Вакцинация СО     | Вакцинация COVID 2 прививка |              |                      | 14.12.2020    |  |
| Акушерка_поликлиника                                  | 512254524              | Прививка Covid-19                                |                       | Прививка Covid    | Прививка Covid-19           |              |                      | 18.01.2021    |  |
| ⊞ воп                                                 |                        |                                                  |                       |                   |                             |              |                      |               |  |
| ДП Кардиолог                                          | Добавление / редактиро | ование графика                                   |                       |                   |                             |              |                      | ✓ 🗆 🖾         |  |
| ДП ЛОР                                                | Название графика:      | Прививка Covid-19                                |                       |                   |                             |              |                      | Â.            |  |
| ДП Невролог                                           | Код графика:           | Прививка Covid-19                                |                       |                   |                             |              |                      |               |  |
| ДП Ортопед                                            | Тип графика:           | а графика: Обычный Использовать для квотирования |                       |                   |                             |              |                      |               |  |
| ДП Педиатр                                            | Дата начала отсчета:   | 18.01.2021                                       |                       |                   |                             |              |                      |               |  |
| ДП Хирург                                             | Выходные дни:          | Пн 🖪 Вт 🗖 Ср 🔲                                   | Чт 🔲 Пт 📝 Сб 📝 Вс     |                   |                             |              |                      |               |  |
| Женская консультация                                  |                        |                                                  |                       |                   |                             |              |                      | E             |  |
| Кардиология_поликлиника                               | Неделя №1              |                                                  |                       |                   |                             |              |                      |               |  |
| ЛОР_поликлиника                                       |                        |                                                  |                       |                   |                             |              |                      |               |  |
| Неврология_поликлиника                                | Пн.                    | Вт.                                              | Cp.                   | Чт.               | Пт.                         | C6.          | В                    | с.            |  |
| Онкология                                             | Скопировать            | Скопировать                                      | Скопировать           | Скопировать       | Скопировать                 | Скопиров     | Скопи                | DOBATE        |  |
| Офтальмология_поликлиника                             |                        |                                                  |                       |                   |                             |              |                      |               |  |
| Педиатр отделение №2                                  | ОМС Регистрату 💌 💻     | ОМС Самозапис 💌 💻                                | ОМС Регистрату 💌 💻    | ОМС Самозапис 💌 💻 | ОМС Регистрату 💌 💻          | +            |                      |               |  |
| Поликлиника 2                                         | 13:00 13:03            | 10:00 10:03                                      | 13:00 13:03           | 10:00 10:03       | 13:00 13:03                 |              |                      |               |  |
| Поликлиника №3                                        | 13:03 13:06            | 10:03 10:06                                      | 13:03 13:06           | 10:03 10:06       | 13:03 13:06                 |              |                      |               |  |
| Проф.осмотр                                           |                        |                                                  |                       |                   |                             |              |                      |               |  |
| Стационар                                             | 13:06 13:09            | 10:06 10:09                                      | 13:06 13:09           | 10:06 10:09       | 13:06 13:09                 |              |                      |               |  |
| Стоматология поликлиника                              | 13:09 13:12            | 10:09 10:12                                      | 13:09 13:12 -         | 10:09 10:12 -     | 13:09 13:12                 |              |                      |               |  |

## Важно!

- графики работы должны назначаться для врачей по специальностям Терапия, Общая врачебная практика (врачебная практика (семейная медицина), Общая практика;
- должность должна в точности соответствовать <u>«Вакцинация от COVID-19»</u> (врача прописывают еще раз, указав данную должность)

5. Для графика осуществить выгрузку в ЕР путем вызова контекстного иеню и выбора пункта «Разрешить запись из ЕР» и для выгрузки выбрать услугу Вакцинация от Covid-19 (Covid-19) Расписание Регистратура Рабочие места Аптека/Склад Склад Учет Аналитика Отчеты Своды по региону Словари Настройки Администратор Система (

| Шаблон графика:<br>              | а настоящий момент не пребывающих в кабин | ете                            |                                     |
|----------------------------------|-------------------------------------------|--------------------------------|-------------------------------------|
|                                  | Назначение графиков                       |                                |                                     |
| ± Кабинет: Каб 28 🔹              | График                                    | Тип влияния на др. графики     | Дата начала Дата<br>действия оконча |
| Набинет: Каб 29                  | Вакцинация COVID 1 прививка               | обычный                        | 18.01.2021                          |
| Кабинет: Каб 31                  |                                           |                                |                                     |
| 🗄 Кабинет: Каб 32                |                                           |                                |                                     |
| 🗄 Кабинет: Каб 33                |                                           |                                |                                     |
| 🗄 Кабинет: Каб 37                |                                           |                                |                                     |
| 🗄 Кабинет: Каб 38                |                                           |                                |                                     |
| Набинет: Каб 4                   |                                           |                                |                                     |
| 🗄 Кабинет: Каб 40                |                                           |                                |                                     |
| Набинет: Каб 48                  |                                           |                                |                                     |
| 🗄 Кабинет: Каб 5                 |                                           |                                |                                     |
| 🛨 Кабинет: Каб 55                |                                           |                                |                                     |
| 🛨 Кабинет: Каб б                 |                                           |                                |                                     |
| ≡ Кабинет: Каб 73                |                                           |                                |                                     |
|                                  |                                           |                                |                                     |
| 🛨 Кабинет: Каб 8                 |                                           |                                |                                     |
| 🛨 Кабинет: Кабинет вакцинации Да |                                           |                                |                                     |
| 田 Кабинет: Регистратура          | ть запись из ЕР                           |                                |                                     |
| 🗄 Кабинет: Фельдшер              | ить запись из ЕР по 150 💌 записей         | і на странице перейти на 🛞 стр | аницу                               |
| Набинет: №2                      | ь данные для ЕР                           |                                |                                     |

После произведенных настроек при записи пациента будет доступна запись на вакцинацию

| госуслуги                                    | Услуги | Оплата | Поддержка | Q |
|----------------------------------------------|--------|--------|-----------|---|
| Медицинская услуга<br>Вакцинация от COVID-19 |        |        | $\sim$    |   |
|                                              |        |        |           |   |

5 Выберите врача, к которому хотите записаться

| Специалист     | ^ |
|----------------|---|
| ✓ [Не выбрано] |   |
|                |   |

## Из методических рекомендаций по настройке в информационных системах в сфере здравоохранения субъектов Российской Федерации расписаний кабинетов вакцинации от COVID-19 для подключения к услуге «Запись на вакцинацию от COVID-19»:

Предоставление услуги «Запись на вакцинацию от COVID-19» на ЕПГУ производится на основе формы записи на прием к врачу. При обращении к услуге пользователя предусматривается выполнение следующих шагов:

- 1. Выбор региона и ввод персональных данных аналогично форме «Запись на прием к врачу».
- 2. Выбор медицинской организации пользователю отображаются только структурные подразделения, участвующие в вакцинации от COVID-19 и доступные ему для записи.
- 3. Выбор должности медицинского специалиста шаг не отображается на форме, автоматически производится «выбор» значения, удовлетворяющего условиям, описанным ниже.
- 4. Выбор кабинета пользователю отображаются только кабинеты вакцинации в соответствии с критериями, описанными ниже.
- 5. Выбор свободного времени аналогично форме «Запись на прием к врачу».
- 6. Запись на прием аналогично форме «Запись на прием к врачу».

Взаимодействие с ФЭР государственными информационными системами в сфере здравоохранения субъектов РФ (ГИСЗ) происходит по 2-м версиям. Ниже приводятся требования к обеспечению передачи сведений в ФЭР в зависимости от способа подключения.

## 1. ГИСЗ взаимодействует с ФЭР без возможности записи по направлениям (используемый namespace http://www.rt-eu.ru/med/er/)

Настройка передачи сведений в ФЭР для записи на вакцинацию предусматривает:

- передачу информации о вакцинации в блоке передачи должности GetServiceSpecsInfo. Название должности в точности соответствовать <u>«Вакцинация от COVID-19»</u> или значение идентификатора ServiceSpec\_Id соответствовать коду услуги «Вакцинация» (<u>B04.014.004</u>). При удовлетворении одному из критериев – значение будет интерпретировано как предоставление возможности записи на вакцинацию. Пример взаимодействия ФЭР и ГИСЗ приведен в Таблице 1.
- передачу информации о кабинетах вакцинации в блоке передачи сведений о медицинских специалистах GetResourceInfo. Название кабинета должно содержать значения: «кабинет вакцинации», «COVID-19».

В случае необходимости разделить потоки пациентов для вакцинации на первый и второй этап (например, с целью выделения достаточного количества слотов для пациентов, записывающихся на второй этап вакцинации) название кабинета должно содержать соответствующее значение в скобках: «(первый этап)», «(второй этап)». Пример взаимодействия ФЭР и ГИСЗ приведен в Таблице 2.

| Таблица 1. Получение перечня должностей в М | I <b>O</b> ( | GetServ | viceSp | ecsInf | fo) |
|---------------------------------------------|--------------|---------|--------|--------|-----|
|---------------------------------------------|--------------|---------|--------|--------|-----|

| Запрос в ГИСЗ субъекта РФ                                                                                                    | Ответ                                                                                                    |
|----------------------------------------------------------------------------------------------------|----------------------------------------------------------------------------------------------------|
| <soapenv:envelope< td=""><td><soap:envelope xmlns:soap="http://schemas.xmlsoap.org/soap/envelope/"></soap:envelope></td></soapenv:envelope<>                                                                                                    | <soap:envelope xmlns:soap="http://schemas.xmlsoap.org/soap/envelope/"></soap:envelope>                                             |
| xmlns:soapenv="http://schemas.xmlsoap.org/soap/envelope/">                                                                                                    | <soap:body></soap:body>                                                                                                    |
| <soapenv:header></soapenv:header>                                                                                                    | <ns2:getservicespecsinforesponse xmlns:ns2="http://www.rt-eu.ru/med/er/"></ns2:getservicespecsinforesponse>                        |
| Заголовок                                                                                                    | <session_id>88ee1797-fb61-40c7-94dc-095225f4c061</session_id>                                                                      |
|                                                                                                    | <listservicespecs></listservicespecs>                                                                                              |
| <soapenv:body <="" td="" xmlns:wsu="http://docs.oasis-&lt;/td&gt;&lt;td&gt;&lt;serviceSpec&gt;&lt;/td&gt;&lt;/tr&gt;&lt;tr&gt;&lt;td&gt;open.org/wss/2004/01/oasis-200401-wss-wssecurity-utility-1.0.xsd"><td><pre></pre><pre></pre><pre></pre><pre></pre><pre>ServiceSpec_Id&gt;</pre><pre>B04.014.004</pre><pre>ServiceSpec_Id&gt;</pre></td></soapenv:body> | <pre></pre> <pre></pre> <pre></pre> <pre></pre> <pre>ServiceSpec_Id&gt;</pre> <pre>B04.014.004</pre> <pre>ServiceSpec_Id&gt;</pre> |
| wsu:Id="id-7d3d9af8-ca4c-4beb-b0bb-a0811ca69f19">                                                                                                    | ServiceSpec_Name> Baкцинация от COVID-19  /ServiceSpec_Name>                                                                       |
| <ns2:getservicespecsinforequest xmlns:ns2="http://www.rt-&lt;/td&gt;&lt;td&gt;&lt;/ServiceSpec&gt;&lt;/td&gt;&lt;/tr&gt;&lt;tr&gt;&lt;td&gt;eu.ru/med/er/"></ns2:getservicespecsinforequest>                                                                                                    | <servicespec></servicespec>                                                                                                    |
| <session_id>88ee1797-fb61-40c7-94dc-</session_id>                                                                                                    | <servicespec_id>54</servicespec_id>                                                                                                |
| 095225f4c061                                                                                                    | <servicespec_name>врач-офтальмолог</servicespec_name>                                                                              |
| <mo_id>2250</mo_id>                                                                                                    |                                                                                                    |
|                                                                                                    | <servicespec></servicespec>                                                                                                    |
|                                                                                                    | <servicespec_id>58</servicespec_id>                                                                                                |
|                                                                                                    | <servicespec_name>врач-терапевт</servicespec_name>                                                                                 |
|                                                                                                    |                                                                                                    |
|                                                                                                    | <servicespec></servicespec>                                                                                                    |
|                                                                                                    | <servicespec_id>59</servicespec_id>                                                                                                |
|                                                                                                    | <servicespec_name>врач-хирург</servicespec_name>                                                                                   |
|                                                                                                    |                                                                                                    |
|                                                                                                    | <servicespec></servicespec>                                                                                                    |
|                                                                                                    | <servicespec_id>28</servicespec_id>                                                                                                |
|                                                                                                    | <servicespec_name>врач-стоматологг</servicespec_name>                                                                              |
|                                                                                                    |                                                                                                    |
|                                                                                                    |                                                                                                    |
|                                                                                                    |                                                                                                    |
|                                                                                                    |                                                                                                    |
|                                                                                                    |                                                                                                    |
| Таблица                                                                                                    | а 2. Получение перечня кабинетов, проводящих вакцинацию (GetResourceInfo)                                                          |
|                                                                                                    |                                                                                                    |

| Запрос в ГИСЗ субъекта РФ                                                                                                    | Ответ                                                                                               |
|----------------------------------------------------------------------------------------------------|----------------------------------------------------------------------------------------------------|
| <soapenv:envelope< td=""><td><soap:envelope xmlns:soap="http://schemas.xmlsoap.org/soap/envelope/"></soap:envelope></td></soapenv:envelope<>                                                                                                    | <soap:envelope xmlns:soap="http://schemas.xmlsoap.org/soap/envelope/"></soap:envelope>              |
| xmlns:soapenv="http://schemas.xmlsoap.org/soap/envelope/">                                                                                                    | <soap:body></soap:body>                                                                             |
| <soapenv:header></soapenv:header>                                                                                                    | <ns2:getresourceinforesponse xmlns:ns2="http://www.rt-eu.ru/med/er/"></ns2:getresourceinforesponse> |
| Заголовок                                                                                                    | <session_id>88ee1797-fb61-40c7-94dc-095225f4c061</session_id>                                       |
|                                                                                                    | <listresource></listresource>                                                                       |
| <soapenv:body <="" td="" xmlns:wsu="http://docs.oasis-&lt;/td&gt;&lt;td&gt;&lt;Resource&gt;&lt;/td&gt;&lt;/tr&gt;&lt;tr&gt;&lt;td&gt;open.org/wss/2004/01/oasis-200401-wss-wssecurity-utility-1.0.xsd"><td><resource_id>0000000000.2006</resource_id></td></soapenv:body> | <resource_id>0000000000.2006</resource_id>                                                          |

| wsu:Id="id-690d386e-ae82-43cf-b170-a4b781ab9682">                                                                                                    | <resource_name><mark>Кабинет вакцинации от Covid-19 (1-ый этап)</mark></resource_name> |
|----------------------------------------------------------------------------------------------------|----------------------------------------------------------------------------------------|
| <ns2:getresourceinforequest xmlns:ns2="http://www.rt-&lt;/td&gt;&lt;td&gt;&lt;/Resource&gt;&lt;/td&gt;&lt;/tr&gt;&lt;tr&gt;&lt;td&gt;eu.ru/med/er/"></ns2:getresourceinforequest> | <resource></resource>                                                                  |
| <session_id>88ee1797-fb61-40c7-94dc-</session_id>                                                                                                    | <resource_id>0000000000.2007</resource_id>                                             |
| 095225f4c061                                                                                                    | <resource_name><mark>Кабинет вакцинации от Covid-19 (2-ый этап)</mark></resource_name> |
| <pre><servicespec_id>B04.014.004</servicespec_id></pre>                                                                                                    |                                                                                        |
|                                                                                                    | <resource></resource>                                                                  |
|                                                                                                    | <resource_id>0000000000.2008</resource_id>                                             |
|                                                                                                    | <resource_name>Kабинет вакцинации от Covid-19 218</resource_name>                      |
|                                                                                                    |                                                                                        |
|                                                                                                    |                                                                                        |
|                                                                                                    |                                                                                        |
|                                                                                                    |                                                                                        |
|                                                                                                    |                                                                                        |